## Drill Pay Award Adjustments –Overpayment Created

1) Access the Drill Pay tab by selecting the Award Adjustment decision on the Record Decision screen

| WRMS Awards Ho                                                                 | ome Awards Help Sign Out                      |                                        |               |       |                                        |              | JD317_AVSR (S                                          | itation: 317) |  |  |  |  |
|--------------------------------------------------------------------------------|-----------------------------------------------|----------------------------------------|---------------|-------|----------------------------------------|--------------|--------------------------------------------------------|---------------|--|--|--|--|
| Warning: This is a Non-Production environment; do NOT use real Claimant data I |                                               |                                        |               |       |                                        |              |                                                        |               |  |  |  |  |
| Record Decisions                                                               | ₿ /                                           |                                        |               |       |                                        | Veteran: TOM | GUNK SSN: 239-98-7887 File Numbe                       | HT: 60003058  |  |  |  |  |
| ▲ Main                                                                         | Show Only Decisions Pertinent<br>Compensation | to This Benefit:                       |               |       |                                        |              |                                                        |               |  |  |  |  |
| Award Adjustments                                                              | Select Claims to Associate with               | the Award Action:                      |               |       |                                        |              |                                                        |               |  |  |  |  |
| Basic Elig Award Adjustm                                                       | Available Claims:                             | A Name                                 | A Olaira Data | • 1   | Selected Claims:                       | Name         | A Olsin Date                                           |               |  |  |  |  |
| Dependency                                                                     | im Types                                      | Name Name                              |               | ÷     | Claim Types<br>Predetermination Notice | TOM GUNK     |                                                        | ÷             |  |  |  |  |
| Elections<br>Financial<br>Institutionalizations                                |                                               |                                        |               | Add ≱ | re                                     |              |                                                        |               |  |  |  |  |
| Military Eligibility<br>Military Payment Info<br>Rating                        | Only Generate New Award I<br>Generate Award   | Lines From:<br>Review Current/Proposed | Award History | De    | cision History                         | Diaries      | Revert to Last Auth Award                              |               |  |  |  |  |
| Fraud                                                                          | Priors                                        | Return to All Awards                   |               |       |                                        |              |                                                        |               |  |  |  |  |
|                                                                                |                                               |                                        |               |       |                                        |              |                                                        |               |  |  |  |  |
| Awards Version 7.0.59-31 [UAT / vba-uat-                                       | -ap102]                                       |                                        |               |       |                                        | Sund         | lay July 13, 2014 08:56 pm / (-05:00) Eastern time (US | š & Canada)   |  |  |  |  |
| https://www.uat.vbms.aide.oit.v                                                | .va.gov/awards_relx/webapp/secure/            | /home?executeTime=1#tabs-award         | adjstmnts     |       |                                        |              | et (                                                   | 100% 👻 💡      |  |  |  |  |

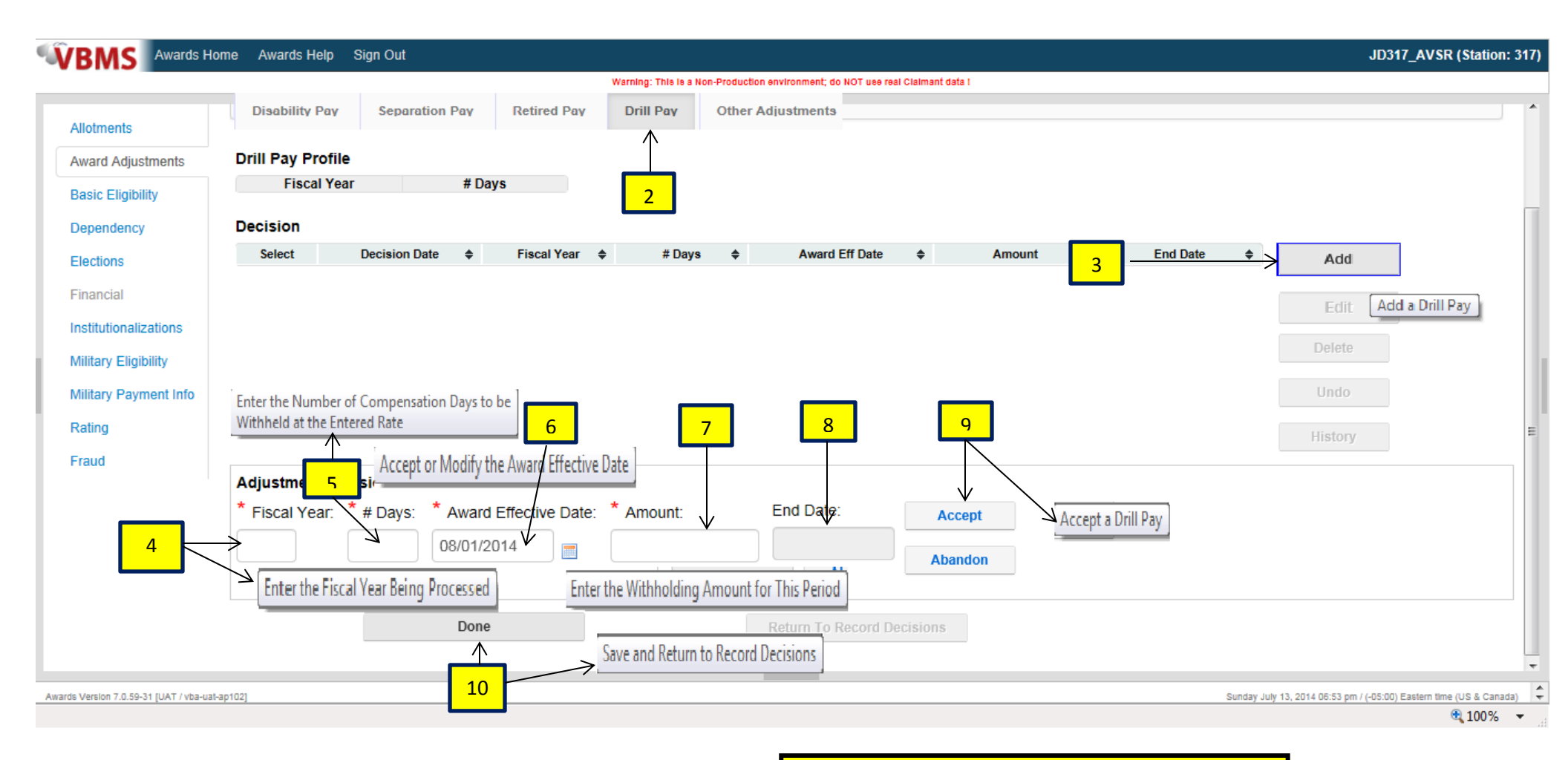

- 2) In the Award Adjustment screen, select the Drill Pay tab
- 3) Select the Add button
- 4) Input the 4 digit year of the Fiscal Year you want to adjust
- 5) Input the number of days to adjust
- 6) Input the Award Effective Date.
- 7) Input the amount of the adjustment. (This amount will come from the Corporate Record Award History screen in SHARE)
- 8) The End Date will be automatically populated based on **# Days** and **Award Effective Date** entries
- 9) Select Accept to update the grid \*
- 10) Select Done to save the decision and close the screen

\*If you have multiple Fiscal Years to adjust for, you would select Add and complete the steps again for the next period, using the End Date of the previous period as the Award Effective Date of the new period.

- Period of time that payment is equal to, or greater than, current payment
- Enough time to adjust for all drill days of the FY before an increase of payment

| VBMS Awards H                         | lome Awards Help Sig  | an Out                                                                       |                                   |                |                      |                      |                | JD317_AV                                       | SR (Station: 317   |
|---------------------------------------|-----------------------|------------------------------------------------------------------------------|-----------------------------------|----------------|----------------------|----------------------|----------------|------------------------------------------------|--------------------|
|                                       |                       |                                                                              | Warning: This is a Non-Production | environment; d | o NOT use real Clain | nant data I          |                |                                                |                    |
| â 🚺 📫 👬 😡                             | ۵                     |                                                                              |                                   |                |                      |                      | Veteran: DAVIS | PARIS SSN: 100-98-2267 File Nu                 | umber: 10098226    |
| Record Decisions                      |                       |                                                                              |                                   |                |                      |                      |                |                                                |                    |
| 🔶 Main                                | Show Only Decisions   | Pertinent to This Benefit:                                                   |                                   |                |                      |                      |                |                                                |                    |
| Allotments                            | Compensation          |                                                                              |                                   |                |                      |                      |                |                                                |                    |
| Award Adjustments                     | Select Claims to Asso | ciate with the Award Action:                                                 |                                   |                |                      |                      |                |                                                |                    |
| Basic Eligibility                     | Available Claims:     | ▲ Name                                                                       | ▲ Claim Date                      | <b></b>        |                      | Selected Claims:     | ≜ Name         | ≜ Claim Date                                   |                    |
| Dependency                            | Claim for Increase    | DAVIS PARIS                                                                  | 07/01/2014<br>10/09/2013          | •              | Add N                | Drill Pay Adjustment | DAVIS PAR      | RIS 04/08/2014                                 | •                  |
| Elections                             | Dependency            | DAVID FAMO                                                                   | 10/00/2010                        | -              | A Remove             |                      |                |                                                |                    |
| Financial                             |                       |                                                                              |                                   |                |                      |                      |                |                                                |                    |
| Institutionalizations                 |                       |                                                                              |                                   |                |                      |                      |                |                                                |                    |
| Military Eligibility                  | Only Constate No      | w Award Lines From:                                                          |                                   |                |                      |                      |                |                                                |                    |
| Rating                                | Only Generate Ne      | W Award Lines From.                                                          |                                   |                |                      |                      |                |                                                |                    |
| Fraud                                 | Generate Awar         | rd Review Current/Proposed                                                   | Award Histo                       | ry             | Decisi               | on History           | Diaries        | Revert to Last Auth Award                      |                    |
|                                       | Priors                | Generate an Award or Disallowance On<br>Minimum Required Decisions are of Re | ce the<br>cord                    |                |                      |                      |                |                                                |                    |
| vards Version 7.0.59-31 [UAT / vba-ua | at-ap102]             |                                                                              |                                   |                |                      |                      | Sur            | nday July 13, 2014 07:00 pm / (-05:00) Eastern | time (US & Canada) |

## 11) Select Generate Award

| urrent and I                                                                                                    | Proposed       | Award//   | Autho     | rization    |   |              |                                                                                                    |                       |       |                |   |           |   |          |    |          |   |           |  |
|----------------------------------------------------------------------------------------------------|----------------|-----------|-----------|-------------|---|--------------|----------------------------------------------------------------------------------------------------|-----------------------|-------|----------------|---|-----------|---|----------|----|----------|---|-----------|--|
| Current Award Proposed Award - Net Effect \$-313.33                                                                                                    |                |           |           |             |   |              | The "Proposed Award-Net Effect" should show a "- <b>\$"</b> amount,<br>as the adjustment will take place in the past. |                       |       |                |   |           |   |          |    |          |   |           |  |
| Select                                                                                                    | Effecti        | ive       |           | Svc Pd      | ŧ | Benefit      | ¢                                                                                                    | Award Gross           | ŧ     | Added to Gross | ŧ | Total W/H | ŧ | CRDP Amt | \$ | CRSC Amt | ŧ | Award Net |  |
| ۲                                                                                                    | 09/01/2        | 010       |           | Vietnam Era |   | Compensation |                                                                                                    | \$376.00              |       |                |   | \$376.00  |   |          |    |          |   | \$0.00    |  |
| 0                                                                                                    | 09/26/2        | 010       |           | Vietnam Era |   | Compensation |                                                                                                    | \$376.00              |       |                |   | \$0.00    |   |          |    |          |   | \$376.00  |  |
| O Display from the second second s | rom Earliest C | Changed L | Line on t | his Award   |   |              |                                                                                                    | O Display All Award L | ines. |                |   |           |   |          |    |          |   |           |  |